## 1.- Agregar SAC 3032 al software SAC 4000:

Presionar el botón derecho del mouse sobre el icono de TCP/IP y seleccionar "Nuevo Controlador" e ingresar la dirección IP del SAC 3032 y número de serie del equipo (el número de serie está impreso en el adhesivo sobre el controlador SAC 3032), seleccionar el modelo "Elevator".

| 🖪 💲                                                 | 28                                                                                          |                     | *                   | 0                     |         |
|-----------------------------------------------------|---------------------------------------------------------------------------------------------|---------------------|---------------------|-----------------------|---------|
| Dispositivo Autorio                                 | lad Titular de tarjeta                                                                      | Мара                | Registro de tarjeta | Evento de alarma      | a Conta |
| Zona                                                | Inteface                                                                                    |                     |                     | Estado                |         |
| Todo                                                | <b>485 (C</b>                                                                               | DM1)                |                     |                       |         |
|                                                     | TCP/II                                                                                      | P(TCP/IP)           | Actualizar Dará     | metror                |         |
|                                                     |                                                                                             |                     | Actualizar Titu     | larec                 |         |
|                                                     |                                                                                             |                     | Accounter file      |                       | -       |
|                                                     |                                                                                             |                     | Detener Opera       | ción                  |         |
|                                                     |                                                                                             |                     | Nuevo Control       | ador Ctrl+Alt+A       | •       |
|                                                     |                                                                                             |                     | Dispositivo         |                       |         |
|                                                     |                                                                                             |                     | Dispositivo         |                       |         |
| ma Editar Co                                        | ntrolador                                                                                   |                     | Nuevo puerto        | serial                |         |
| Nombre:                                             | ntrolador<br>SAC 3032                                                                       |                     | Nuevo puerto        | serial                |         |
| Nombre:                                             | ntrolador<br>SAC 3032<br>123456                                                             |                     | Nuevo puerto :      | serial                |         |
| Nombre:<br>Serial No:<br>Modele                     | ntrolador<br>SAC 3032<br>123456<br>ElevatorV3                                               |                     | Nuevo puerto        | serial                |         |
| Serial Not                                          | ntrolador<br>SAC 3032<br>123456<br>ElevatorV3<br>TCP/IP                                     | ) 485               | Nuevo puerto        | serial                |         |
| Nombre<br>Serial No:<br>Modeld                      | ntrolador<br>SAC 3032<br>123456<br>ElevatorV3<br>TCP/IP (<br>Dirección IP: 192              | ) 485               | Nuevo puerto        | serial                |         |
| Nombre:<br>Serial No:<br>Modeld                     | Atrolador<br>SAC 3032<br>123456<br>ElevatorV3<br>Dirección IP: 192                          | ) 485<br>2.168.0.10 | Nuevo puerto        | serial<br>8000        |         |
| Nombre:<br>Serial No:<br>Modeld                     | Atrolador<br>SAC 3032<br>123456<br>ElevatorV3<br>TCP/IP<br>Dirección IP: 192<br>Zona:       | ) 485               | Nuevo puerto        | serial                |         |
| Nombre:<br>Serial No:<br>Model                      | htrolador<br>SAC 3032<br>123456<br>ElevatorV3<br>Dirección IP: 192<br>Zona:<br>Deshabilitar | ) 485               | Nuevo puerto        | serial                |         |
| vera Editar Con<br>Nombre :<br>Serial No:<br>Modeld | htrolador<br>SAC 3032<br>123456<br>ElevatorV3<br>TCP/IP<br>Dirección IP: 192<br>Zona:       | ) 485               | Nuevo puerto        | serial<br>8000<br>Más |         |

# 2.- Zonas Horarias:

Una vez creado el controlador podremos tener acceso a la configuración de las 32 salidas. Para acceder a esta configuración solo basta con seleccionar el controlador, en la parte inferior del software SAC 4000 tendremos las 32 salidas. Para cambiar el nombre a una salida solo basta con hacer doble clic sobre su número para que se abra la ventana de edición. Para accede a las zonas horarias presionar botón derecho sobre cualquiera de las 32 salidas y seleccionar "Zona Horaria".

|                        |          |                                        | Siera Edit  | ar           |   |     |      |       |      |   |             |            |        |            |           |       |
|------------------------|----------|----------------------------------------|-------------|--------------|---|-----|------|-------|------|---|-------------|------------|--------|------------|-----------|-------|
| 2<br>18                | 3<br>19  | 4<br>20                                | N           | ombre 1      |   |     |      |       |      | t | 0           |            |        |            |           |       |
|                        |          |                                        |             |              |   | 0   | ĸ    | Ce    | rrar | ] |             |            |        |            |           |       |
|                        |          |                                        | Estado      |              |   |     | Mod  | elo   |      |   | Co          | municación |        | Habili Se  | erial No. |       |
| 85(COM1)<br>P/IP(TCP/I | P)       |                                        |             |              |   |     | דן   |       | 10   |   | <b>T</b> C1 | 0 /TD      |        | 10         | 2452      |       |
| 3 SAL 3032             |          |                                        |             |              |   |     | LIEV | atory | 3    |   | 16.         | r/1r       |        | 12         | 3456      |       |
| Şiera                  | ₂ Zon    | a horaria                              |             |              |   |     |      |       |      |   |             |            |        |            |           | )     |
| 1                      | 1.       |                                        |             |              |   | 1.5 |      |       | 14.5 |   |             |            |        | -          |           |       |
| Ser.                   | Inh      | Nombre                                 | Tiempo de i | Tiempo final | 1 | 2   | 3    | 4     | 5    | 6 | 7           | Festivo    | Modo d | Expiración | Anti      | Grupo |
| 1                      | N.       | Doorlimel                              | 0.00.00     | 23.09.09     | * | *   | •    | *     | *    | * | *           | *          | Tarje  | 2000-01-01 | No        | 0     |
| 3                      | No       | DoorTime2                              | 0:00:00     | 23.59.59     | * | *   | *    | *     | *    | * | *           | *          | Tarje  | 2000-01-01 | No        | 0     |
| 4                      | No       | DoorTime4                              | 0.00.00     | 23:59:59     | * | *   | *    | *     | *    | * | *           | *          | Tarje  | 2000-01-01 | No        | 0     |
| 5                      | No       | DoorTime5                              | 0:00:00     | 23:59:59     | * | *   | *    | *     | *    | * | *           | *          | Tarie  | 2000-01-01 | No        | 0     |
| 6                      | No       | DoorTime6                              | 0:00:00     | 23:59:59     | * | *   | *    | *     | *    | * | *           | *          | Tarje  | 2000-01-01 | No        | 0     |
| 7                      | No       | DoorTime7                              | 0:00:00     | 23:59:59     | * | *   | *    | *     | *    | * | *           | *          | Tarje  | 2000-01-01 | No        | 0     |
| 2 8                    | No       | DoorTime8                              | 0:00:00     | 23:59:59     | * | *   | *    | *     | *    | * | *           | *          | Tarje  | 2000-01-01 | No        | 0     |
| 1 9                    | No       | DoorTime9                              | 0:00:00     | 23:59:59     | * | *   | *    | *     | *    | * | *           | *          | Tarje  | 2000-01-01 | No        | 0     |
| 10                     | No       | DoorTime10                             | 0:00:00     | 23:59:59     | * | *   | *    | *     | *    | * | *           | *          | Tarje  | 2000-01-01 | No        | 0     |
| 11                     | No       | DoorTime11                             | 0:00:00     | 23:59:59     | * | *   | *    | *     | *    | * | *           | *          | Tarje  | 2000-01-01 | No        | 0     |
|                        | No       | DoorTime12                             | 0:00:00     | 23:59:59     | * | *   | *    | *     | *    | * | *           | *          | Tarje  | 2000-01-01 | No        | 0     |
| 12                     | No       | DoorTime13                             | 0:00:00     | 23:59:59     | * | *   | *    | *     | *    | * | *           | *          | Tarje  | 2000-01-01 | No        | 0     |
| 12                     |          | The second second second second second |             | 00.50.50     | * | *   | *    | *     | *    | * | *           | *          | Tarje  | 2000-01-01 | No        | 0     |
| 12<br>13<br>14         | No       | DoorTime14                             | 0:00:00     | 23:59:59     |   |     |      |       |      |   |             |            |        |            |           |       |
| 12<br>13<br>14<br>15   | No<br>No | DoorTime14<br>DoorTime15               | 0:00:00     | 23:59:59     | * | *   | *    | *     | *    | * | *           | *          | Tarje  | 2000-01-01 | No        | 0     |

Abrir el tiempo a editar haciendo doble clic sobre el mismo.

Ingrese un nombre para este tiempo en el campo "Nombre", seleccione la hora de inicio y fin del período en los campos "Hora de alcance". Seleccione los días donde se va a aplicar en la selección "Fecha de alcance". En el campo "Tipo de verificación" seleccionar el modo de acceso deseado.

| Zona h        | oraria            |             |          |         |         |          |       |       |         |         |        |            |      | ×       |
|---------------|-------------------|-------------|----------|---------|---------|----------|-------|-------|---------|---------|--------|------------|------|---------|
| 1             |                   |             |          |         |         |          |       |       |         |         |        |            |      |         |
| er Inh No     | mbre              | Tiempo de i | Tiempo   | final 1 | 2       | 3 4      | 5     | 6     | 7       | Festivo | Modo d | Expiración | Anti | Grupo   |
| Si Do         | orTime1           | 0:00:00     | 23:59:   | 59 *    | *       | * *      | *     | *     | * *     | ĸ       | Tarje  | 2000-01-01 | No   | 0       |
| C. Tion       | no do to          |             |          |         |         |          |       |       |         |         | arje   | 2000-01-01 | No   | 0       |
| yera nen      | ipo de 20         | na          |          |         |         |          |       |       |         |         | arje   | 2000-01-01 | No   | 0       |
|               |                   |             |          |         |         |          |       |       |         |         | arje   | 2000-01-01 | No   | 0       |
|               | Ина               | bilitado    |          |         |         |          |       |       |         |         | arje   | 2000-01-01 | No   | 0       |
| Nor           | mbre Door         | Time1       |          |         |         |          |       |       |         |         | arje   | 2000-01-01 | No   | 0       |
| Uses de slas  |                   |             |          | F0 (*)  |         |          |       |       |         |         | arje   | 2000-01-01 | No   | 0       |
|               | ince: 0:00        | :00 -       | 23:59:   | 59 💌    |         |          |       |       |         |         | arje   | 2000-01-01 | No   | 0       |
| echa de alca  | ince:             |             |          |         |         |          |       |       |         |         | arje   | 2000-01-01 | No   | 0       |
|               | $\square$         | Lunes 🔽     | ] Martes | 🗹 Mie   | ércoles | 🗹 Juev   | es    |       |         |         | arje   | 2000-01-01 | No   | 0       |
|               |                   | Viernes 🖂   | Sábad    |         | minaa   | - East   |       |       |         |         | arje   | 2000-01-01 | No   | 0       |
|               |                   | viernes [v  | Jabau    |         | mingo   | Viest    | vu    |       |         |         | arje   | 2000-01-01 | No   | 0       |
|               |                   |             |          |         |         |          |       |       |         |         | arje   | 2000-01-01 | No   | 0       |
|               |                   |             |          | 1035    |         | ushilita | ti r  | accha | ole     |         | arje   | 2000-01-01 | No   | 0       |
| de verifica   | cion: Tarje       | ta/Huella   |          | ~       |         | naunita  | ann-F | assuc | ICK .   |         | arje   | 2000-01-01 | No   | 0       |
| Expira        | ación: 2000-      | 01-01       |          |         | 200     | 0-01-0   | 1 sig | nific | a que r | no hay  | larje  | 2000-01-01 | No   | 0       |
|               | 0                 |             |          |         |         |          |       |       |         |         |        |            |      |         |
| ción de eleva | ación 🗌 1         | 2           | 3        | 4       | 5       |          |       | 7     | 8       |         |        |            |      |         |
|               | 9                 | 10          | 11       | 12      | 13      | 1        | 4     | 15    | 16      |         |        |            |      |         |
|               | 1                 | 7 18        | 19       | 20      | 21      |          | 2     | 23    | 24      |         |        |            |      |         |
|               | The second second |             |          |         |         |          |       |       |         |         |        |            |      | Tarjeta |

### 3. Creación de autoridad de acceso:

La "Autoridad" define los lugares y tiempos a los que una o varias personas tendrán acceso. Vamos a tomar como ejemplo a una persona. La persona solo debe accede a los pisos "1, 2 y 3" por tarjeta. Para definir este acceso hacer clic en el icono "Autoridad". Presionar el botón derecho del mouse y seleccionar "Nuevo". En el campo "Nombre de autoridad" ingrese un nombre que defina este acceso. Ir a la pestaña "Elevador" y en la columna "Zona", seleccione su SAC 3032. En la columna derecha seleccionar las salidas que se habilitarán con esa autoridad y en la parte inferior seleccionar la zona horaria deseada.

| bre de autoridad: Acces | e Empresa      |              |    |                      |                    |     |     |    |     |     |    |    |              |                     |                            |            |          |
|-------------------------|----------------|--------------|----|----------------------|--------------------|-----|-----|----|-----|-----|----|----|--------------|---------------------|----------------------------|------------|----------|
| utoridad Elevador       |                |              |    |                      |                    |     |     |    |     |     |    |    |              |                     |                            |            |          |
| 'ona                    | 1              | 2            | 3  | 4                    | 5                  | 6   | 7   |    | 8   | 9   | 10 | )  | 11           | 12                  | 13 14                      | 15         | 16       |
| - All Door              | 1              | 2            | 3  | 4                    | 5                  | 6   | 7   |    | 8   | 9   | 1  | )  | 11           | 12                  | 13 14                      | 15         | 16       |
| SAU 3032                |                |              | 10 |                      |                    |     |     |    |     | 20  |    |    |              |                     |                            |            | U.L.     |
|                         |                |              |    |                      |                    |     |     |    |     |     |    |    |              |                     |                            |            |          |
|                         | Nombre         | e            |    | Rango de             | tiempo             | 1   | 2   | 3  | 4   | 5   | 6  | 7  | Festivo      | Verifica.           | Expiración                 | Anti       | Gru      |
|                         | Nombro<br>V 0. | e<br>Tiempol |    | Rango de<br>0:00:00- | tiempo<br>23:59:59 | 1 * | 2 * | 3* | 4   | 5 * | 6  | 7* | Festivo<br>* | Verifica.<br>Tarje. | Expiración<br>. 2000-01-01 | Anti<br>No | Gru<br>0 |
|                         | Nombri<br>v 0. | e<br>Tiempol |    | Rango de<br>0:00:00- | tiempo<br>23:59:59 | *   | 2 * | 3* | 4 * | 5 * | 6  | 7* | Festivo<br>* | Verifica.<br>Tarje. | Expiración<br>. 2000-01-01 | Anti<br>No |          |

#### 4.- Creación de la persona.

Ir a "Titular de Tarjeta" y presionar botón derecho del mouse, seleccionar "Nuevo".

En la ventana "Editar Titular", ingresar los datos del usuario. Una vez finalizado presionar "OK".

| Usuario:    | 01         |   |              | Foto 1 Foto 2 |           |
|-------------|------------|---|--------------|---------------|-----------|
| Alias:      | Marcos     |   |              |               | Archivo   |
| Nombre:     | Marcos     |   |              |               | Pegar     |
| Género:     | Hombre     | ~ |              |               | regai     |
| Cumpleaños: | 1996-03-30 |   |              |               | USB Video |
| Activación: | 2016-03-30 |   |              |               | Captura   |
| Expiración: | 2026-03-30 |   |              |               | Captura 2 |
|             |            |   |              |               |           |
|             |            |   | Teléfono:    |               |           |
| partamento: |            | ~ | Dirección:   |               |           |
| Posición:   |            | ~ | Certificado: |               |           |
|             |            |   | E-mail:      |               |           |
|             |            |   | Coche:       |               |           |
| Nota1       | :          |   | Nota3:       |               |           |
|             |            |   | Nota4:       |               |           |

#### 5.- Asignar tarjeta a usuario.

Sobre el "Titular de Tarjeta" creado en el paso anterior, seleccionarlo y presionar botón derecho del mouse y seleccionar "Asignar Tarjeta".

Ingresar el número de tarjeta en el campo "Tarjeta" o bien en el combo "Puerta" seleccionar el lector para que el campo "Tarjeta" se llene al pasar la tarjeta por el lector.

| Nombre     | Marcos       |         |              |   |
|------------|--------------|---------|--------------|---|
| Tarjeta    | 0            |         | Puerta: None | ~ |
| Password   | ••••         |         |              |   |
| Expiración | 2026-03-30 ~ | 0:00:00 | •            |   |

# 6.- Asignar "Autoridad" a "Titular de Tarjeta".

Sobre el "Titular de Tarjeta" creado en el paso 4, presionar botón derecho y seleccionar "Autoridad" y en el combo "Autoridad", seleccionar alguna de las autoridades ya creadas en el paso 3. Para guardar presione "OK".

| Autoridad All Door |              | [ |   | lica |
|--------------------|--------------|---|---|------|
| Control de acceso  | moresa       |   |   |      |
| Autoridad          | Zona horaria | 1 | 2 | 3    |
| All Door           |              |   |   | -    |

## 7.- Enviar información al controlador.

Toda la programación realizada en el software "SAC 4000" para que se aplique debe ser enviada al controlador. Para esto ir a "Dispositivo", presionar el botón derecho y seleccionar "Actualizar Parámetros" (esto enviará, la configuración del controlador, tiempos, etc), también seleccionar "Actualizar Titulares" (esto enviará todos los usuarios creados).

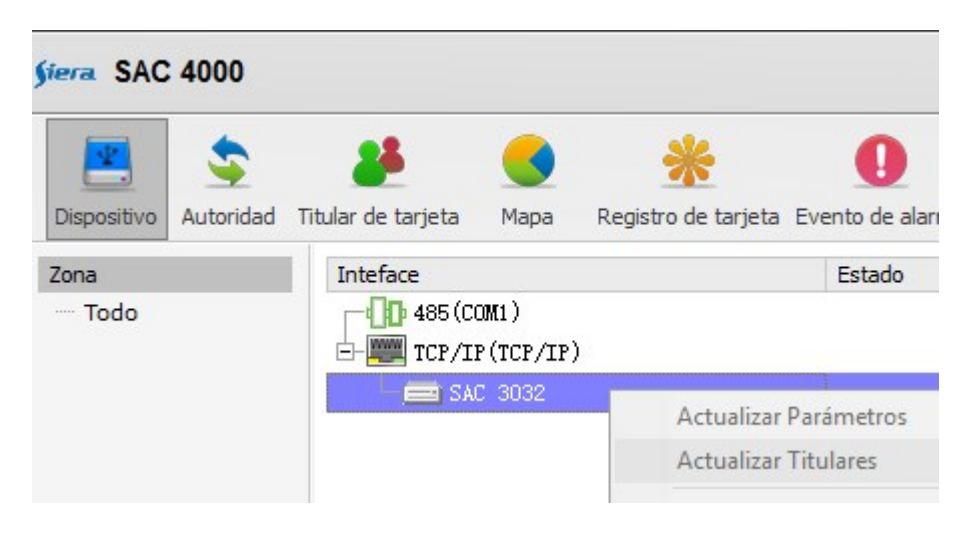

#### Diagrama de Instalación:

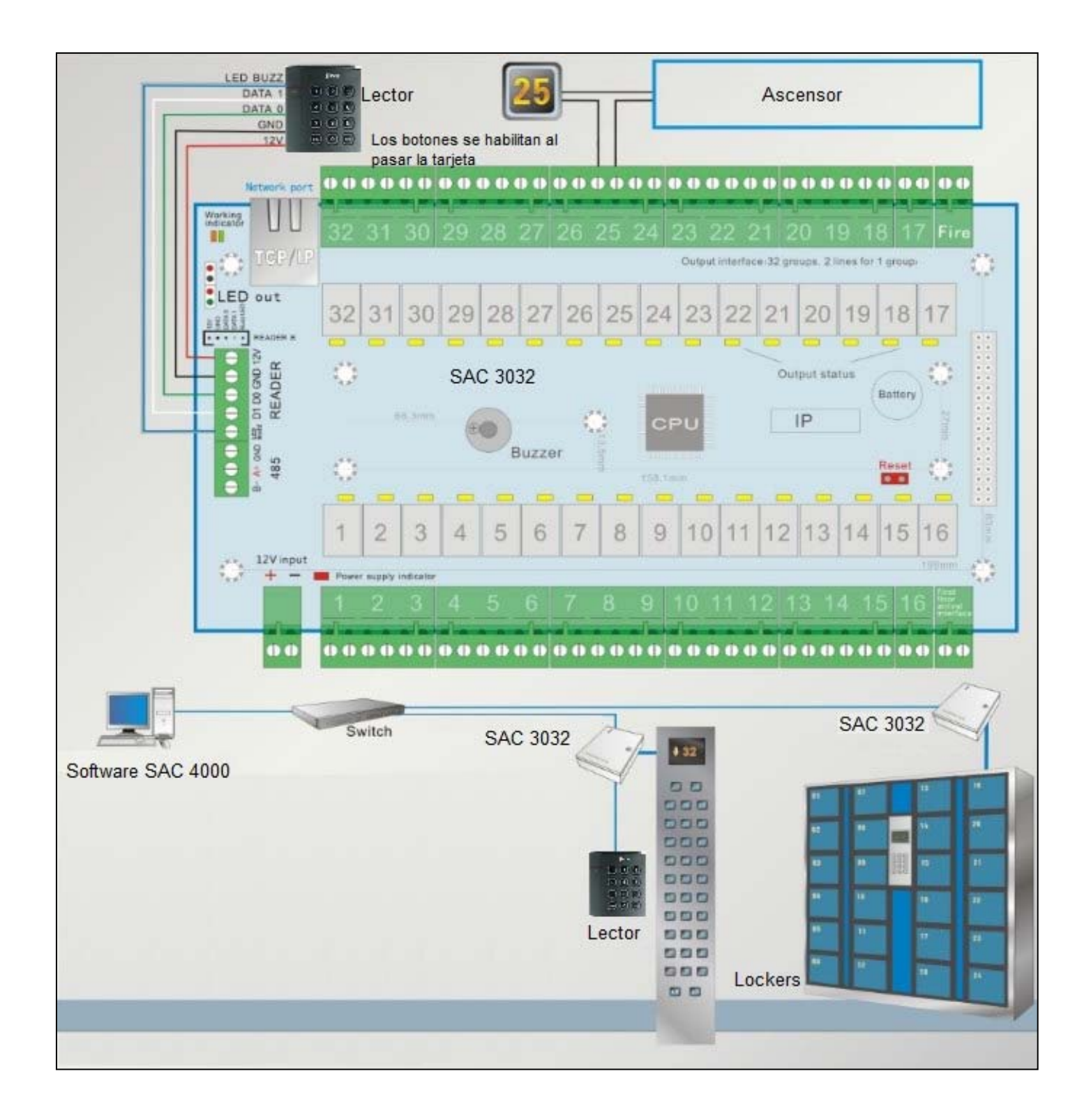